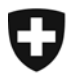

## Verifikation der Unterschrift

• Durch Klick auf das Icon in der Seitenleiste:

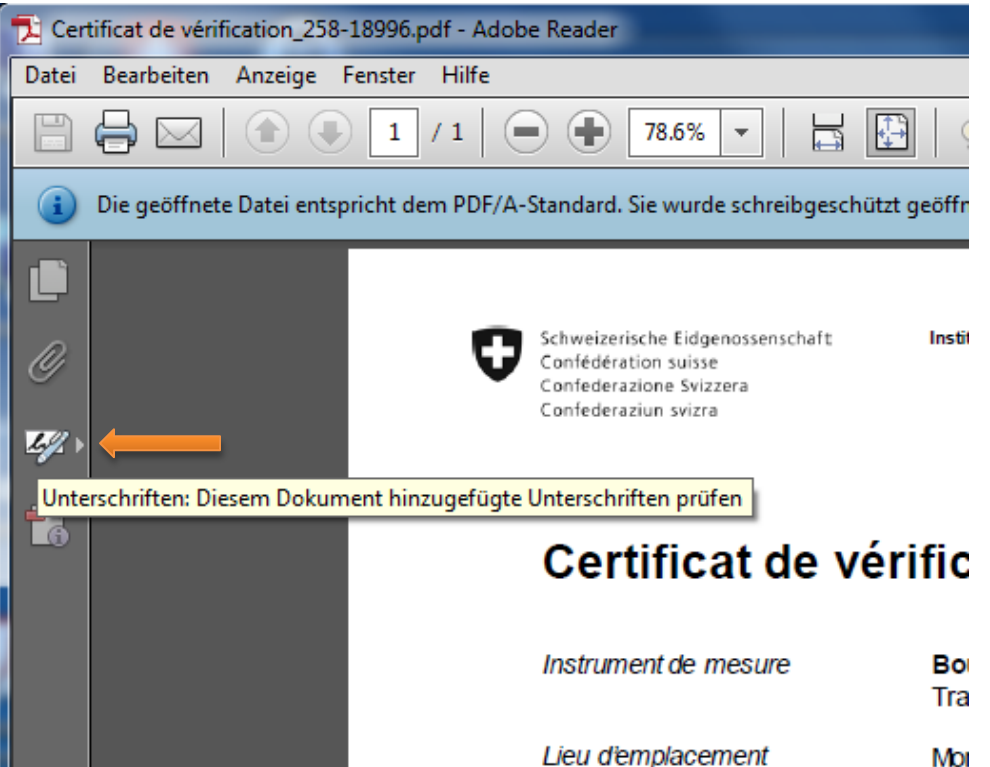

Durch Auswahl des Menüpunktes
 [Anzeige] – [Fin./Ausblenden] – [Navigationsfenster] – Unterschriften

| <u></u> | ugej –         |                                                      |                  |                                                  |         |                                                                          |      |      |
|---------|----------------|------------------------------------------------------|------------------|--------------------------------------------------|---------|--------------------------------------------------------------------------|------|------|
| 👌 Certi | ficat de vérif | ication_258-18996.pdf - /                            | Adobe Acrob      | pat                                              |         |                                                                          |      |      |
| Datei   | Bearbeiten     | Anzeige Fenster Hilf                                 | e                | 7                                                |         |                                                                          |      |      |
| 7       | Erstellen 🔻    | Ansi <u>c</u> ht drehen<br>Seiten <u>n</u> avigation | +                |                                                  | 5       |                                                                          |      |      |
|         | Die geöffnet   | S <u>e</u> itenanzeige<br><u>Z</u> oom               | +<br>+           | .%                                               | fnet u  | m Änderungen zu verhindern.                                              |      |      |
|         |                | <u>W</u> erkzeuge<br><u>K</u> ommentar<br>Freigeben  | )<br>}           |                                                  |         |                                                                          |      |      |
|         |                | Ein-/Au <u>s</u> blenden                             |                  | <u>Navigationsfenster</u>                        | Þ       | Anlagen                                                                  |      |      |
| Ø       |                | Lese <u>m</u> odus                                   | Strg+H<br>Strg+L | Werkzeugleistenelemente<br>Menüleiste            | ►<br>F9 | ₩ Ar <u>t</u> ikel<br><u>E</u> benen                                     |      | l de |
|         |                | Protokollierung Sprachausgabe                        | •                | Lineale und Raster<br>C <u>u</u> rsorkoordinaten | •       | B Modell <u>h</u> ierarchie                                              |      |      |
|         |                |                                                      |                  |                                                  |         | <ul> <li>Standards</li> <li>✓ Unterschriften</li> <li>✓ Ziele</li> </ul> |      |      |
|         |                |                                                      |                  |                                                  |         | Navigationsfenster einblen <u>d</u> en<br><u>F</u> enster zurücksetzen   | F4   |      |
|         |                |                                                      | Ce               | ertificat                                        | d       | e vérifica                                                               | ntio | br   |

• Die Unterschrift

| 0.0 0.        |                                                                                                    |                                     |  |  |  |  |
|---------------|----------------------------------------------------------------------------------------------------|-------------------------------------|--|--|--|--|
| 🔁 Cer         | tificat de vérification_258-18996.pdf - Adobe Reader                                                                                                    |                                     |  |  |  |  |
| <u>D</u> atei | <u>B</u> earbeiten <u>A</u> nzeige Fe <u>n</u> ster <u>H</u> ilfe                                                                                                    |                                     |  |  |  |  |
|               | →     →     1     →     46.8%     →     ↓     ↓     ↓     ↓     ↓     ↓     ↓     ↓     ↓     ↓     ↓     ↓     ↓     ↓     ↓     ↓     ↓     ↓     ↓     ↓     ↓     ↓     ↓     ↓     ↓     ↓     ↓     ↓     ↓     ↓     ↓     ↓     ↓     ↓     ↓     ↓     ↓     ↓     ↓     ↓     ↓     ↓     ↓     ↓     ↓     ↓     ↓     ↓     ↓     ↓     ↓     ↓     ↓     ↓     ↓     ↓     ↓     ↓     ↓     ↓     ↓     ↓     ↓     ↓     ↓     ↓     ↓     ↓     ↓     ↓     ↓     ↓     ↓     ↓     ↓     ↓     ↓     ↓     ↓     ↓     ↓     ↓     ↓     ↓     ↓     ↓     ↓     ↓     ↓     ↓     ↓     ↓     ↓     ↓     ↓     ↓     ↓     ↓     ↓     ↓     ↓     ↓     ↓     ↓     ↓     ↓     ↓     ↓     ↓     ↓     ↓     ↓     ↓     ↓     ↓     ↓     ↓     ↓     ↓     ↓     ↓     ↓     ↓     ↓     ↓     ↓     ↓     ↓     ↓ <td< th=""><th></th></td<> |                                     |  |  |  |  |
| i             | Die geöffnete Datei entspricht dem PDF/A-Standard. Sie wurde schreibgeschützt geöffnet, um Änder                                                                                                    | ungen zu verhindern                 |  |  |  |  |
| C             | Unterschriften [                                                                                                    | •                                   |  |  |  |  |
| Ŋ             | B → Alle prüfen                                                                                                    |                                     |  |  |  |  |
|               | 🗉 🕾 Überprüfung 1: Unterschrieben von Eidgenoessisches Institut fuer Metrologie METAS                                                                                                    |                                     |  |  |  |  |
| 42            | Unterschrift ist gültig:                                                                                                    |                                     |  |  |  |  |
| Ľ             | Dokument wurde nach dem Unterschreiben nicht mehr geändert.                                                                                                    |                                     |  |  |  |  |
| 1             | Identität des Unterzeichners ist gültig.                                                                                                    |                                     |  |  |  |  |
|               | Die Uhrzeit der Signatur stammt von der Uhr des Computers vom Signierer.                                                                                                    |                                     |  |  |  |  |
|               | Unterschriftsinformationen                                                                                                    |                                     |  |  |  |  |
|               | Zertifikatdetails                                                                                                    | p                                   |  |  |  |  |
|               | Zuletzt geprüft: 2013.10.23 10:49:39 +02'00'                                                                                                    | Schweizer                           |  |  |  |  |
|               | Feld: Signature1 auf Seite 1                                                                                                    | Confedera<br>Confedera<br>Confedera |  |  |  |  |
|               | Klicken Sie, um diese Version anzuzeigen.                                                                                                    |                                     |  |  |  |  |
|               |                                                                                                    | Cer                                 |  |  |  |  |
|               |                                                                                                    | Instrum                             |  |  |  |  |
|               |                                                                                                    | Lleu die<br>Directio                |  |  |  |  |

## Weiter Details zur Unterschrift erhalten Sie durch Klick auf [Zertifikatsdetails]

| Zertifikatanzeige                                                                                                    | analisha hallahi ka Matalap Mita                                                                                                    | x |  |  |  |  |
|----------------------------------------------------------------------------------------------------|----------------------------------------------------------------------------------------------------|---|--|--|--|--|
| In diesem Dialogfeld können Sie die Details zu einem Zertifikat und dessen gesamte Ausstellungskette anzeigen. Die Details<br>entsprechen dem ausgewählten Eintrag. |                                                                                                    |   |  |  |  |  |
| 🔲 Alle gefundenen Zertifizierur                                                                                                    | ıspfade anzeigen                                                                                                    |   |  |  |  |  |
| Alle gefundenen Zertifizierun QuoVadis Root Certificati QuoVadis EIDI-V CA C Eidgenoessisches                                                                       | spfade anzeigen          Zusammenfassung       Details       Sperrung       Vertrauenswürdigkeit       Richtlinien       Rechtlicher Hinweis         Image: Sperrung       Eidgenoessisches Institut fuer Metrologie METAS       Eidgenoessisches Institut fuer Metrologie METAS         Eidgenoessisches Institut fuer Metrologie METAS       Eidgenoessisches Institut fuer Metrologie METAS         Aussteller:       QuoVadis EIDI-V CA GI       QuoVadis Trustlink Switzerland Ltd. (ZertES Recognition Body: KPMG AG)         Gültig ab:       2013/04/15 15:18:59 +02'00'       Image: Sperrung Vorgang unterschreiben, Dokument unterschreiben         Verwendung:       Vorgang unterschreiben, Dokument unterschreiben       Image: Sperrung Vorgang unterschreiben, Dokument. |   |  |  |  |  |
| Der gewählte Zertifikatspfad ist gültig.                                                                                                    |                                                                                                    |   |  |  |  |  |
| Pfadvalidierungs- und Sp<br>2013/10/22 15:49:59 +02'<br>Validierungsmodell: Shel                                                                                    | errungsüberprüfungen wurden zum Zeitpunkt der Signaturerstellung durchgeführt:<br>0'                                                                                                    |   |  |  |  |  |
|                                                                                                    | OK                                                                                                    |   |  |  |  |  |

• Durch Klick im linken Bereich des Dokumentes

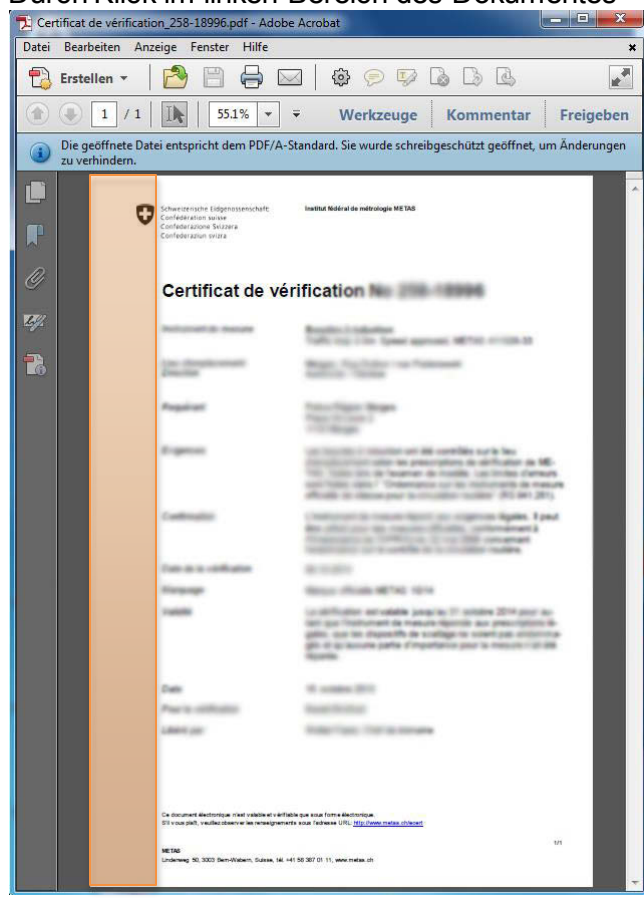

Validierungsinformation der Unterschrift in diesem Fall zeigt sich wie folgt: Unterschriftsvalidierungsstatus

| k | Unterschrift ist GÜLTIG (unterschrieben von Eidgenoessisches Institut fuer<br>Metrologie METAS).<br>- Das Dokument wurde nach dem Anbringen der Zertifizierung nicht verändert<br>oder beschädigt.<br>- Die Identität des Unterzeichners ist gültig. |
|---|----------------------------------------------------------------------------------------------------|
|   | Rechtlicher Hinweis Unterschriftseigenschaften Schließen                                                                                                    |

• Je nach Einstellung in Ihrem Adobe Acrobat Reader kann bereits zu Beginn die Validierung angezeigt werden:

| 🔁 Verifikation_der_ Unterschrift.pdf - Adobe Reader                                                                                                    |                        |
|----------------------------------------------------------------------------------------------------|------------------------|
| Datei Bearbeiten Anzeige Fenster Hilfe                                                                                                    | ×                      |
| 🖹 🖨 🖂 🔹 1 / 3 👄 🗣 89.7% 🗸 🔚 🚰 😓 🔛                                                                                                    | Kommentar              |
| Unterschrieben und alle Unterschriften sind gültig.                                                                                                    | 💋 Unterschriftsfenster |
| Image: Confederazione Svizzera Confederazione svizzera       Eidgenössisches Institut für Metrologie METAS         Image: Confederazione Svizzera Confederazione svizzera       Eidgenössisches Institut für Metrologie METAS | E                      |